#### 行動支付電費繳納特色及 APP 操作說明

為提供用戶更多元便利之繳費方式,台電公司與8家行動支付業者合作推出APP 繳納電費服務,目前已有「歐付寶」、「街口支付」及「Pi拍錢包」APP上線, 其他如「一卡通」及「行動比爾」...等也將陸續開通服務,詳情可上本公司官網 (http://www.taipower.com.tw)「線上繳費」專區查詢最新狀況。

無需帳單,一指搞定!

過去您需要持紙本帳單到超商,或是將每期帳單上之電號、金額、查核碼...等資 訊輸入網銀才能繳費,現在只要下載前述 APP,完成相關設定及驗證後,即可 利用 APP 內「綁定電號」功能,輸入「電號」及「用電戶名(前6個中文字)」, 查詢目前是否有電費待繳納,並選擇利用信用卡、金融帳戶或儲值帳戶立即繳費, 而當有新的電費時,亦會由 APP 主動推播通知,沒有帳單,電費也不漏繳! 另外,您也可以利用 APP 掃讀電費帳單右上角的 QR code 或於台電官網「線上 繳費-行動支付」專區產出之 QR code,輕鬆自在即查即繳!

搭配電子帳單,響應環保生活!

繳費後,您可登入台電官網「線上查詢-電費查詢」查詢是否繳費成功,亦可直 接於 APP 內「繳費紀錄查詢」功能得知繳費狀況及發票載具號碼(可設定自動歸 戶至共通性載具),本公司為響應政府節能政策,事後不再寄發紙本繳費憑證。 建議一併申請電子帳單不寄送紙本,每個電號每期還可享有3元之電費扣減。 發票中獎時,請憑 APP「繳費紀錄查詢」內儲存(至少一年以上)之載具號碼,至 四大超商 KIOSK(多媒體事務機,例如7-11 的 i-bon)列印中獎發票兌領獎。

超過代收期限仍可繳費,實在便利!

只要尚未終止契約,就算已逾代收截止日(無法至超商、銀行等代收單位繳費), 甚至已經停電的2期電費以及接電費,都可即查即繳,您不必再為忘記繳費,浪 費往來奔波的時間!

倘已停電,以行動支付繳納「接電費」後,本公司也將主動派員復電,倘有立即 用電需求,可撥打本公司 1911 客服專線,加速復電。

利用行動支付繳費,本公司不額外收取任何費用!

行動支付業者有可能會依據用戶付款方式(如信用卡分期)索取不等之手續費,但應於事前告知。目前已上線的「歐付寶」、「街口支付」及「Pi拍錢包」等行動支付 APP,您繳納電費均無須負擔手續費,請安心使用。部分 APP 目前亦推出回饋活動,電費繳越多,優惠越多!

# A THE REAL PROPERTY AND A THE REAL PROPERTY AND A THE

**御兄**, 聊天轉帳

P路邊停車

•

免費拿紅利 

購買禮券

學

1

**1111** 電子發票

**上** 停車場繳費

beta

發行禮券

A A Ma

合作商店

ご紅利兌換

0

 $\square$ 

行動支付繳

昌쇁井冊 **2 王**禅號碼驗證 3 輸入基本資料

铅完支付家碑 Λ

| ••••○中華電信 マ 上午9:42                                      | ・・・・・・・・・・・・・・・・・・・・・・・・・・・・・・・・・                                         | • • • • • • • • • • • • • • • • • • •                                                         | •••∞ 中華電信 今 上午9:46 @ <b>イ Ø ===</b><br>設定支付家碼                                                      |
|---------------------------------------------------------|---------------------------------------------------------------------------|-----------------------------------------------------------------------------------------------|----------------------------------------------------------------------------------------------------|
| 註冊個人會員 註冊商務會員                                           |                                                                           | 因電子支付機構管理條例規定,為避免<br>觸法且保障使用者之權益,此資訊將同<br>步於聯衛中心進行驗證;日後修改必須<br>透過人工驗證,一旦視為警示帳戶,將<br>無法繼續進行註冊。 | 請設定支付密碼6碼                                                                                          |
| 個人會員                                                    | 0932111313<br>簡訊驗證碼已發送至您的手機                                               | 會員國籍 臺灣 💌                                                                                     |                                                                                                    |
| 登入帳號 英數混合6-20字元                                         | ③ 29分57秒                                                                  | 真實姓名 請輸入您的真實姓名                                                                                |                                                                                                    |
| <b>登入密碼</b> 英數混合6-20字元                                  | 248369                                                                    | 身份證字號 請輸入您的身份證字號                                                                              | 1 2 3                                                                                              |
| 認密碼 請再次輸入密碼                                             |                                                                           | 出生日期 民國年月日·例:780115                                                                           |                                                                                                    |
| "機號碼 請輸入台灣手機共10碼                                        | 確定                                                                        | -                                                                                             | 4 5 6                                                                                              |
| 依法規定註冊會員須達法定年齡20歲<br>帳號及密碼不可使用個人資訊(如:身份證、手<br>樓、Email簿) | 29:57                                                                     | -                                                                                             | 7 8 9                                                                                              |
|                                                         |                                                                           |                                                                                               | 0                                                                                                  |
|                                                         |                                                                           | 送出驗證                                                                                          | 確定                                                                                                 |
| 5.輸入 Email 信箱                                           | 6.進行身分驗證                                                                  | 7.核對證件資訊                                                                                      | 8.信用卡驗證                                                                                            |
| •••••• 中蘭電信 46 下午1:44 ④ グ 0 ■□                          | ・・・・・・・・・・・・・・・・・・・・・・・・・・・・・・・・・                                         |                                                                                               | ・・・・・・・・・・・・・・・・・・・・・・・・・・・・・・・・・                                                                  |
| E-mail驗證                                                | 身分證驗證                                                                     | 中華民國國民身分證 1                                                                                   | < 信用卡驗證<br>用必填寫本人信用卡資訊,請勿使用曲人信用卡,進行信用卡軸回訊                                                          |
|                                                         | 因電子支付機構管理條例規定,為避免觸法<br>且保障使用者之權益,此資訊將同步於聯徵<br>中心進行身分證驗證;日後修改必須透過人<br>工驗證。 | 北本陳 夜機 1                                                                                      | 開始構定<br>信用卡卡號                                                                                      |
| 未來於歐付寶進行的交易結果及通知訊息,                                     | 會員國籍 TAIWAN 臺灣                                                            | ◆方日<br>● 23歳 (King Self: 7月 1日) 北市(新台) (入234567890)                                           | 卡片末三碼                                                                                              |
| 將透過此Email進行通知                                           | 真實姓名 小火龍                                                                  | ②發證日期上 ①統一編號                                                                                  | 身分證字號 A298952323                                                                                   |
| abc123@gmail.com                                        | 身分證字號 A122541574                                                          | ③發證地點 ④領補換類別                                                                                  | 手機號碼 0933636939                                                                                    |
|                                                         | 出生日期 1989-05-05                                                           |                                                                                               | ◆ 我已被將至何思約以上員約僅的局投下級打個級<br>• 信用卡驗證目前僅支援使用「中信、台新、富邦、匯豐、新<br>· · · · · · · · · · · · · · · · · · ·   |
| 送出                                                      | 發證日期 民國年月日,例950115                                                        |                                                                                               | 元、上海・元人、九重、塩泉・動産、女奈、時利・加車<br>茶・日盛、第一、彰化、玉山(不支援Visa金融卡、萬事達卡<br>Debia金融卡)、合庫(不支援Visa金融卡)、台企(不支援Visa金 |
|                                                         | 發證地點請點擊後選擇                                                                |                                                                                               | 確認送出                                                                                               |
|                                                         | 領換補發類別 請點擊後選擇                                                             |                                                                                               |                                                                                                    |
|                                                         | 送出驗證                                                                      |                                                                                               |                                                                                                    |
|                                                         |                                                                           |                                                                                               |                                                                                                    |
| APP 付款方式介紹                                              | 名 A.信用卡                                                                   | B.歐付寶帳戶                                                                                       | C.銀行快付                                                                                             |
| -#書意集賞: 40 13:58 ≁ 73% ■<br>行動支付                        | pay after                                                                 | pay before                                                                                    | pay now                                                                                            |
|                                                         | ▶ 消費者可綁定多張                                                                | ▶ 可於全省三大超商                                                                                    | ▶ 可綁定銀行金融卡                                                                                         |
|                                                         |                                                                           |                                                                                               |                                                                                                    |

全家、萊爾富、OK ▶ 直接扣除銀行帳戶 國內銀行信用卡 儲值 存款 有關 APP 註冊帳號問題 請洽 歐付寶 客服中心 歐付寶 客服專線 (02) 2655-0115

服務時間 09:00 - 18:00

https://goo.gl/AWrUzh

# 1.首頁點電費

# 2.新增用戶電號 3.輸入電號及戶名 4.綁定電號成功

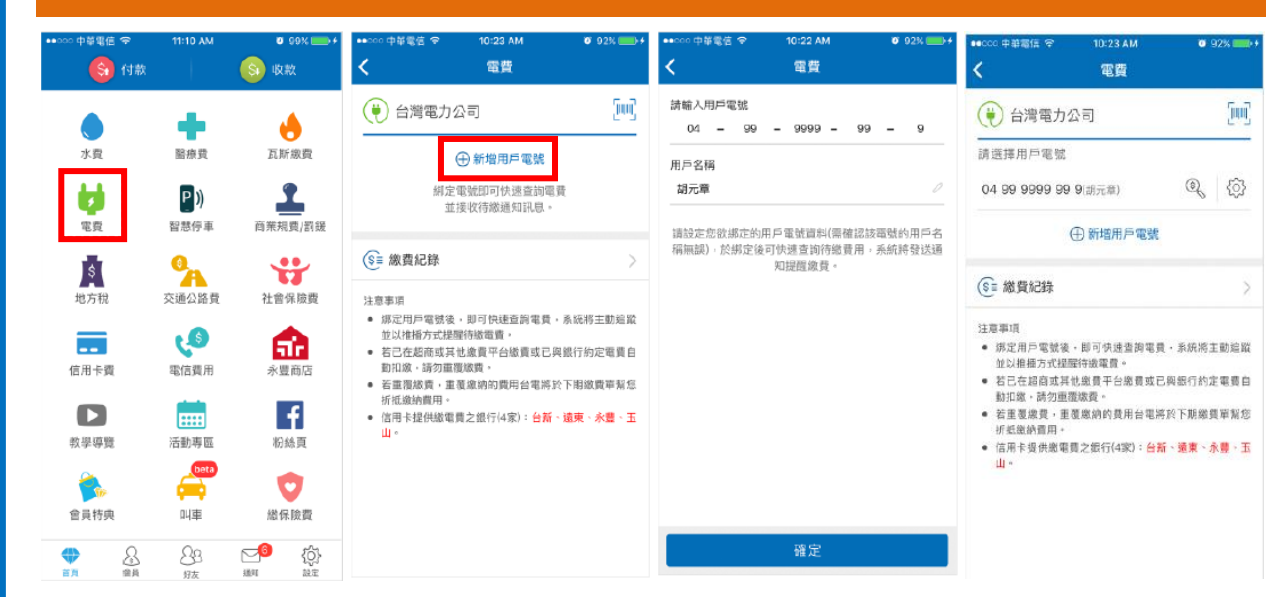

#### 5.點選電號旁圖示

| ••cco 中単電低 奈<br>く | 10:23 AM<br>電費 | <b>0</b> 9 | 2% ➡+        |
|-------------------|----------------|------------|--------------|
| 😧 台灣電力公           | 2a             |            | [0]          |
| 請選擇用戶電號           |                | _          |              |
| 04 99 9999 99     | 9(胡元章)         | ٩          | <li>(7)</li> |
| (                 | ①新増用戶電號        |            |              |
| S≡ 繳費紀錄           |                |            | >            |

- ▶ 有帳單:可點擊綠框掃描帳單右 上方之 QRcode 進行繳費。
- ▶ 有綁定電號:可點擊紅框,直接 進行繳費。

以上方式都會進入 6.勾選繳費項目

### 6.勾選繳費項目

|    | 04 99 999                                                                                                    | 99 99 9                                     | (胡元章)                                    |
|----|----------------------------------------------------------------------------------------------------|---------------------------------------------|------------------------------------------|
| *  | 費用類型/列帳年月                                                                                                    | 計費度数                                        | 金額                                       |
| •  | 電費<br>2112/80                                                                                                   | 1211                                        | NT\$ 11,777                              |
| •  | 電費<br>2112/80                                                                                                   | 1101                                        | NT\$ 11,689                              |
| •  | 接電費<br>2112/80                                                                                                  |                                             | NT\$ 249                                 |
| 應約 | 数金額                                                                                                    | N                                           | T\$ 23,715                               |
| •  | 如需繳納接電費,需先<br>電費。<br>如有2期電費未繳交,需<br>納較近期電費。<br>如無規定手機修碼載具<br>炎可於繳費已接中直過<br>>>>>>>>>>>>>>>>>>>>>>>>>>>>>>>>>>>>> | 特前期電費補繳<br>撤清最前一期電<br>,將於繳費後回<br>應碼至ibon列印: | 完單使可繳交損<br>費,不可單獨調<br>傳條碼,當中要<br>中獎發票證明要 |

# 7.選擇付款方式

| NT\$2    | 3,715            |
|----------|------------------|
| 付款方式     | 信用卡 0007 >       |
| 付款時間     | 2018/05/18 10:23 |
| 付款方      | 胡元章              |
| 付款方歐付寶ID | 1026800          |
| 以紅利支付    | 7,261 點          |
| 雨訂單全頗    | NT\$23,71        |

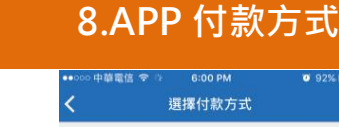

| <b>OPRY</b> | 歐付寶帳戶<br>NT\$ 501,104                     |
|-------------|-------------------------------------------|
|             | 紅利(寸款<br>6,754 點<br>收款方不支援此付款方式,請選擇其他付款方式 |
|             | 信用卡-台新<br>●●●● ●●●● ●●●● 0003             |
| VISA        | 信用卡-兆豐<br>●●●● ●●●● ●●●● 0007             |

- ▶ 目前可用行動支付繳納電 費外,還可繳納接電費。
- ▶ 使用歐付寶繳電費免手續費。 台電客服專線:1911

### 9.付款成功

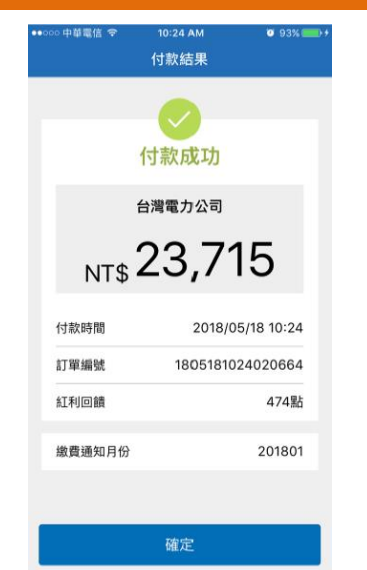

### 10.可查詢繳費記錄

| •000 中御<br><b>〈</b> | 電信 🗢       | 10:50 A | м  | • 98% <b>• • •</b> • |
|---------------------|------------|---------|----|----------------------|
| 今日                  |            |         | 本月 |                      |
|                     |            | 5 月     |    | -                    |
| 訂單狀概                | 度 ~        | 繳費方式    | ~  | 電費 🗸                 |
| 實付金                 | 額 (8筆)     |         | 16 | <b>65,844</b> 元      |
| 05/18               | (五)        |         |    |                      |
| 10:24               | 電費<br>繳費成功 |         |    | 23,715 元             |
| 05/17 (             | 四)         |         |    |                      |
| 17:46               | 電費<br>繳費成功 |         |    | 23,715 元             |
| 13:32               | 電費         |         |    | 23,715 元             |

費

A REAL

費

教

學

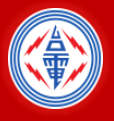

行動支付繳電費

#### 1.安裝完需綁手機 2.輸入簡訊碼驗證 3.進行開通帳戶 4.同意使用合約

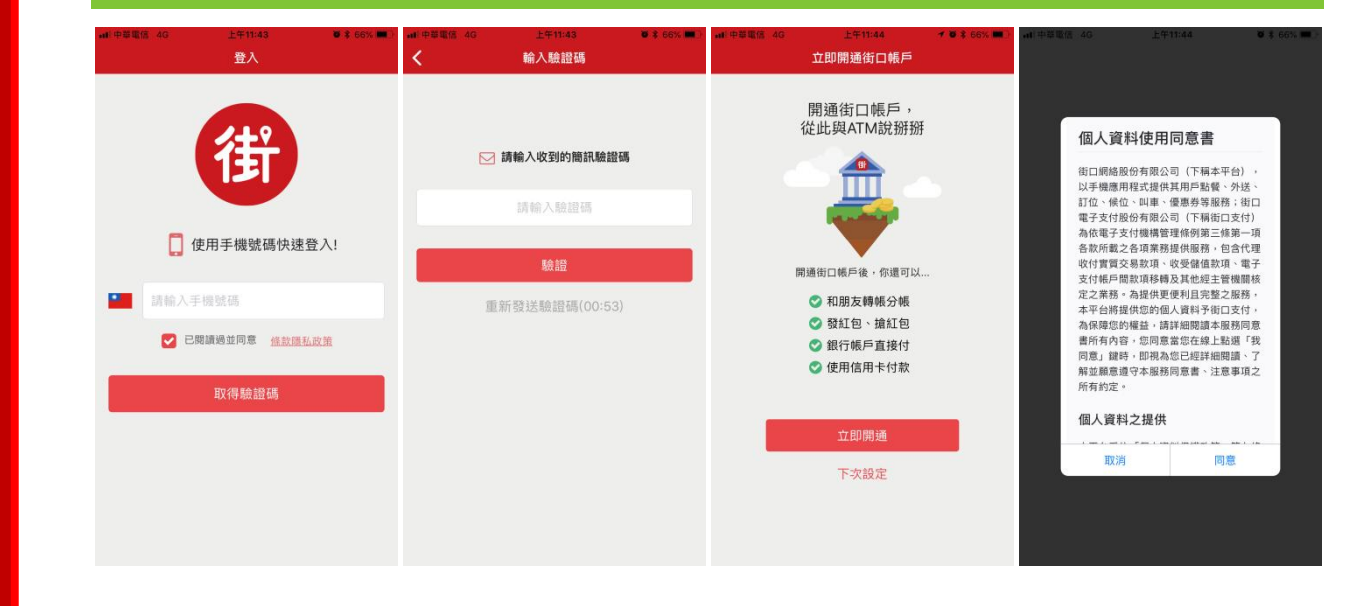

5.再次簡訊驗證

## 6.進行身分驗證

### 7.設定付款密碼

#### 8.設定付款方式

| ① ←<br>手機驗證                | o (8) oo ()<br>nann nan                                                       | •• (                                    |
|----------------------------|-------------------------------------------------------------------------------|-----------------------------------------|
| Ε                          | ✓請輸入收到的簡訊驗                                                                    | 證碼                                      |
|                            | 請輸入驗證碼                                                                        |                                         |
|                            |                                                                               |                                         |
|                            |                                                                               |                                         |
|                            | 下一步,進行身方顧<br>重新發送驗證碼(00:4                                                     |                                         |
|                            | 下一步,進行身方顧重新發送驗證碼(00:4                                                         |                                         |
| 1                          | 下一步,進行身牙續<br>重新發送驗證碼(00:4<br>2                                                | 9)<br>3<br>DEF                          |
| 1<br>4                     | アーボ・ 進行 算力<br>重新 登送給 即碼 (00:4                                                 | 9)<br>3<br>DEF<br>6<br>MNO              |
| 1<br>4<br>оні<br>7<br>раяз | アーガ・単行年分離<br>重新發送驗證碼(00:4<br>2<br><u>Авс</u><br>5<br><i>J</i> .KL<br>8<br>тоv | 9)<br>3<br>DEF<br>6<br>MNO<br>9<br>WXY: |

| ×                  | 貫名認證        | 拍照辨識                    |    |
|--------------------|-------------|-------------------------|----|
| ()) •——•<br>手機驗證 對 | (名認證 ) 於定密明 | • <b>—•</b> (目)<br>設定付款 |    |
| 姓名                 | 請輸入真實姓名     |                         | 10 |
| E-mail             | 寄送發票及重要訊    | 息通知                     |    |
| 出生年月日              | 71/1/15     | •                       | Ŧ  |
| 國籍                 | 臺灣          | •                       |    |
| 身分證字號              | A123456789  |                         | ā  |
| 發證日期               | 請選擇         | •                       | 8  |
| 發證地點               | 請選擇         | •                       | B  |
| 領補換類別              | 補發          | •                       |    |
|                    | 下一步         |                         |    |
|                    |             |                         |    |

| 手機驗證 實名認證 設定密碼                | 設定付款       |
|-------------------------------|------------|
| 請輸入六位數字                       |            |
|                               |            |
| 再次確認                          |            |
|                               |            |
| 請選擇一種快速輸入方式                   |            |
| 同時設定圖形密碼<br>開啟後,可使用圖形密碼       | $\bigcirc$ |
| 開設指紋辨識功能<br>開啟後,可使用指紋辨識代替輸入密碼 | $\bigcirc$ |
|                               |            |
| 下一步                           |            |

設定付款密碼

#### 設定帳戶或信用卡 0. -0 🛞 0----0 🖂 0 • 🕞 設定付款 \*請選擇一種付款方式進行驗證 ♥ 儲值 ♥ 轉帳 ♥ 發紅包 ♥ 搶紅包 44行帳戶付款 設定信用卡 ❤ 搶紅包❤ 信用卡付款

設定時·請確認欲綁定之銀 行帳戶或信用卡是否在街 口合作廠商名單中。

⊞ 帳 號 教

學

| 9.完成                        | <b>坺帳戶</b>       | 開通              |
|-----------------------------|------------------|-----------------|
| •# 中華電信 4G                  | 上平11:55<br>設定完成  | ■ ¥ 64% ■<br>完成 |
| 街口                          | 口帳戶開通成功          | b               |
| 0                           | 全日本<br>協和<br>たけ数 | 2               |
| 街口帳號                        | 1                | 23456789        |
| ✓記住帳號<br>小提醒:<br>*街口帳戶需有餘額才 | 「施使用街口帳戶付款、      | 傳帳與發紅包          |

台電小叮嚀 ▶ 目前可用行動支付繳納 電費外,還可繳納接電費。 ▶ 使用街口繳電費免手續費。

有電費相關疑問可直撥 台電客服專線:1911

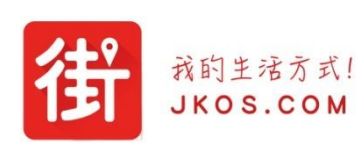

有關街口 APP 註冊帳號問題 請洽 客服專線 客服信箱 (02)8771-7000 service@jkos.com

官方網站

www.jkos.com

1070718 版

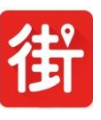

註

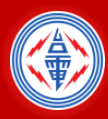

行動支付繳電費

1.首頁點繳費

2.點選電費繳納

3.點選綁定電號 4.

#### 4.輸入資料完成绑定

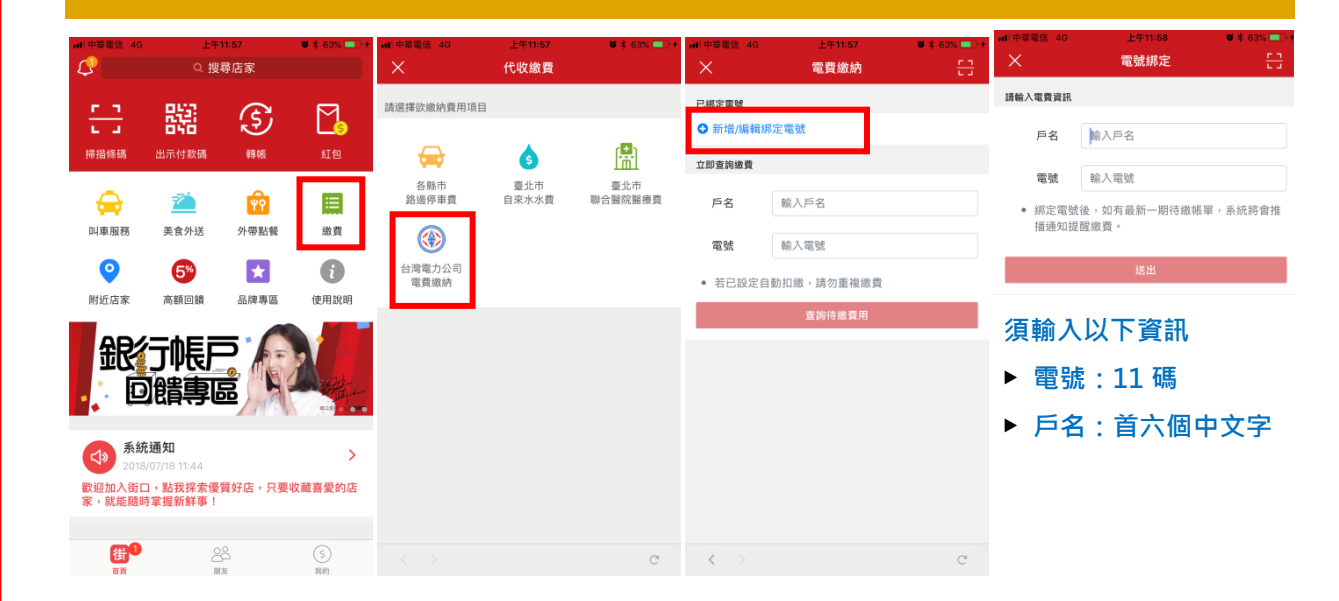

### 5.三種查詢電費方式 6.勾選繳費項目

#### 7.選擇付款方式

#### 8.付款成功

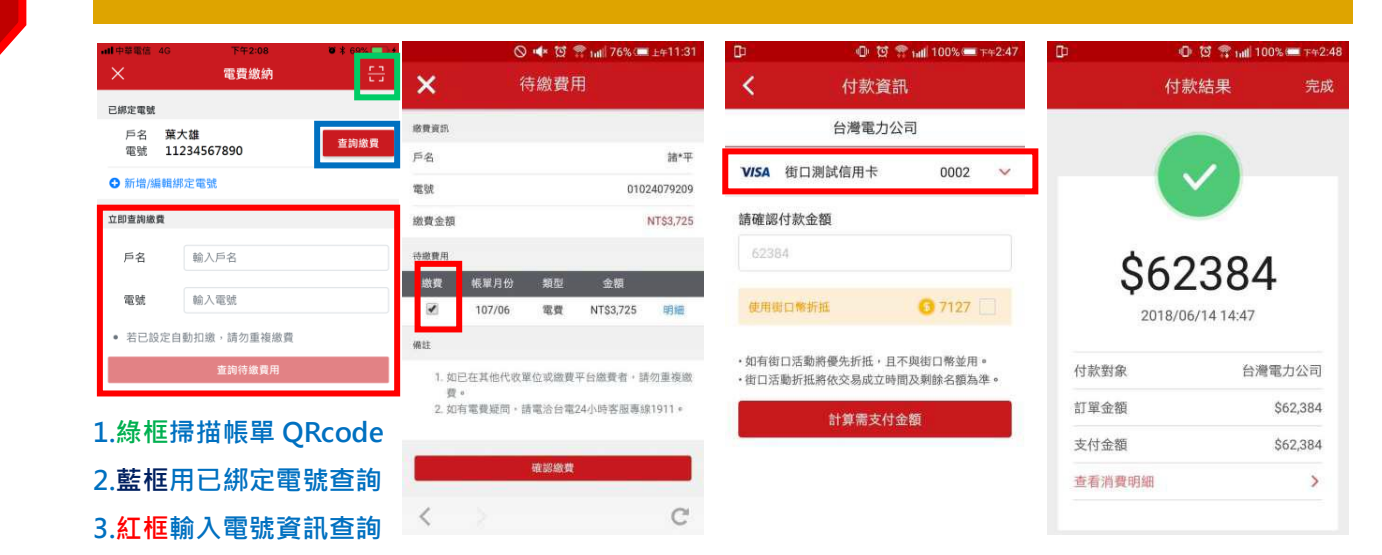

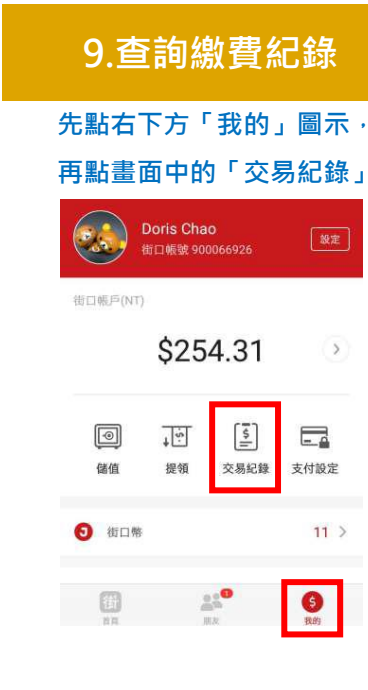

# 10.選擇欲查詢帳單

#### 點選繳費清單中, 欲繳納之帳單

| 🛡 📮 🔍 🗣 🗣 | al) 67% (二 下午12:1 |
|-----------|-------------------|
| 文易紀錄:全部   |                   |
| 台灣電力公司    | -1,501            |
| 支付        | 2018/06/15 11:00  |
| 台灣電力公司    | -62,384           |
| 支付        | 2018/06/14 14:47  |
| 台灣電力公司    | -1,390            |
| 支付        | 2018/06/13 12:13  |
| 台灣電力公司    | -2,572            |
| 支付        | 2018/06/12 23:59  |

# 11.內含發票載具資訊

| Φ                                           | 🔘 🐯 😤 📶 100% 🛲 7+2:51                                          |
|---------------------------------------------|----------------------------------------------------------------|
| く 交易                                        | 紀錄明細                                                           |
|                                             | 台灣電力公司                                                         |
| 帳戶行為                                        | 支付                                                             |
| 交易時間                                        | 2018/06/14 14:47                                               |
| 交易狀態                                        | 交易成功                                                           |
| 付款方式                                        | 信用卡扣款                                                          |
| 幣別                                          | 新台幣                                                            |
| 訂單金額                                        | \$62,384                                                       |
| 本次繳款內容<br>107/04 電費<br>10706BBQ00<br>費狀態:繳費 | 如下:<br>(\$62,384.00);發票載員號碼;<br>)00446009900082902105;繳<br>!成功 |
| 費狀態:繳費                                      | 成功                                                             |

每筆帳單皆內含載具號碼,

中獎時可憑以兌領獎